#### 中国語中国文学科合格者課題

文教大学文学部中国語中国文学科

本学科に合格された皆様、おめでとうございます。心よりお祝い申し上げます。

文教大学文学部中国語中国文学科では、入学後の学習と中国に対する関心や興味を深め てもらうために、次のような課題図書による学習の機会を設けました。高校生活の有終の美 を飾ることができるように研鑽に励み、新しい大学生活を切り開く意欲や情熱をもって課 題に取り組まれることを期待します。

文教大学ではオンライン学習管理システム manaba を導入しています。早くから本学の オンライン学習管理システム manaba にアクセスし、それを使えるようにすることは4月か らの新学期の準備にもなります。

■課題図書学習の対象者

・学園 HP(合格者サイト)に記載された課題の内容を確認してください。学校推薦型選抜 入試、総合型選抜入試、特別入試によって本学科に合格し、入学を予定している方は、対象 となります。

・「中国語中国文学科合格者課題」は manaba 上にありますので、各自で manaba へのログ インを行なってください。

■課題

・課題図書リストの中から1冊以上を選び、その内容の要旨を盛り込みながら、自分の意見 と感想を簡潔にまとめなさい(記述形式:Wor形式 A4、フォント12ポイント、横書き、1200 字程度)。用紙は「課題図書記入シート」を用いるものとします。

・課題図書記入シートには自分が選んだ図書の題目、名前を忘れないこと。

・本文には、レポートの書き方などを参考にして誤字・脱字に留意し、簡潔に自分の感想や
 主張、見解を述べること。

■manaba にログインする方法

・オンライン学習管理システム manaba の利用にあたっては、所定の手続きによって manaba にログインすることが必須ですので、説明にしたがって手続きを進めてください。

・ログイン後は、中国語中国文学科の「中国語中国文学科合格者課題」にアクセスしてく ださい。

・合格者課題についての全体的な説明は「中国語中国文学科合格者課題」の「コンテン ツ」にファイルとしてアップロードされています。 ・完成した課題図書のレポートの提出については「中国語中国文学科合格者課題」の「レ ポート」において提出することができます。

・「課題図書記入シート」(2頁分)のみを提出してください。

#### ■課題図書

- ・阿辻哲次『日本人のための漢字入門』(講談社現代新書、2020年)
- ・大島正二『漢字と日本人―文化史をよみとく』(岩波新書、2003年)
- ・大島正二『漢字伝来』(岩波新書、2006年)
- ・金 文京『漢文と東アジア―訓読の文化圏』(岩波新書、2010年)
- ・前野直彬『漢文入門』(中公新書、1993年)
- ・木村英樹『中国語はじめの一歩〔新版〕』(ちくま学芸文庫、2017年)
- ・井上 優『相席で黙っていられるか―日中言語行動比較論(そうだったんだ!日本語)』
  (岩波書店、2013年)
- ·湯浅邦弘『諸子百家』(中公新書、2009年
- ・吉川幸次郎『中国文学入門』(講談社学術文庫、1976年)
- ・松浦友久『漢詩―美の在りか』(岩波新書、2002年)
- ・川合康三『漢詩のレッスン』(岩波ジュニア新書、2014年)
- ・井波律子『中国の五大小説』(岩波新書、2009年)
- ・寺田隆信『物語 中国の歴史―文明史的序説』(中公新書、1997年)
- ・宮崎市定『東洋的古代』(中公文庫、2000年)
- ・三田村泰助『黄土を拓いた人びと』(河出文庫、1991年9
- ・渡邉義浩『三国志―演義から正史、そして史実へ』(中公新書、2011年)
- ・吉澤誠一郎『清朝と近代世界』(岩波新書、2010年)
- ・川島 真『近代国家への模索 1849-1925』(岩波新書、2010年)
- ・光田剛編『現代中国入門』(ちくま新書、2017年)
- ・王敏『日本と中国―相互誤解の構造』(中公新書、2008年)

### ■提出期限

・合格発表日から2025年3月31日までとします。

## 別紙

# manaba へのアクセス方法

## 利用開始日:合格発表日から1週間後

1. 動作環境について

manaba は以下の OS・ブラウザに対応しています。

### Windows

Google Chrome / Mozilla Firefox / Microsoft Edge(※Edge 79 以降かつ IE モードを除く) Macintosh

Safari / Mozilla Firefox

iOS Android

Safari Google Chrome

- ・OS のサポートバージョンは Microsoft / Apple / Google のサポートに準じます。 ※各バージョンについては、リリースをされてから 2 ヶ月を目安に対応します。
- ・ブラウザはサポート OS バージョンで提供されている最新版をサポート対象といたします。
- ・旧スマートフォン版の画面では利用できる機能に制限があります。
- ・ブラウザの Cookie・JavaScript を有効にしてご利用ください。
- 2. ログイン ID、パスワードの確認

利用には、ログイン ID、パスワードが必要です。対象者に対しインターネット出願のマイページにて お知らせいたしますので確認してください。

- 3.手順
- Web ブラウザを起動させます。
- アドレスバーに文教大学越谷キャンパスのアドレス(<u>https://www.koshigaya.bunkyo.ac.jp/</u>)を 入力します。
- ③ トップページの中の「manaba」をクリックします。

| 文教大学                                       |                              |                | 大学公式サ                                                                                                    | H11#286 2     |
|--------------------------------------------|------------------------------|----------------|----------------------------------------------------------------------------------------------------|---------------|
|                                            |                              |                | ැා Ut                                                                                                    | tility        |
| <sup>Bunkyo Univ.</sup><br>KoshigayaCampus |                              |                | 新入生・新任教員の方へ<br>、<br>、<br>、<br>教員向け<br>・<br>新任教員の方へ<br>、<br>、<br>、<br>、<br>、<br>、<br>、<br>、<br>、<br>、<br>、<br>、<br>、 |               |
| 越谷キャンパス                                    |                              |                | オンライ                                                                                                    | ン授業案内         |
| ⊪√1 在学生の方 、○ 教職員の方 //> 受験性                 | の方 <sup>●</sup> 交通案内 ○ 問い合わせ | A STATEMAN AND | 🖵 manaba                                                                                                    | B Blbb's      |
| Students Staff Prospec                     | ee Students                  |                | G Gmail                                                                                                    | <b>三</b> シラパス |
|                                            |                              |                | 1 Office 365                                                                                                    | ABC スーパー英     |
| 重要なお知らせ                                    |                              | → もっと見る        | Calabo                                                                                                    | SSL-VP        |

④ 開いたページの「入学前教育対象者ログイン」をクリックします。

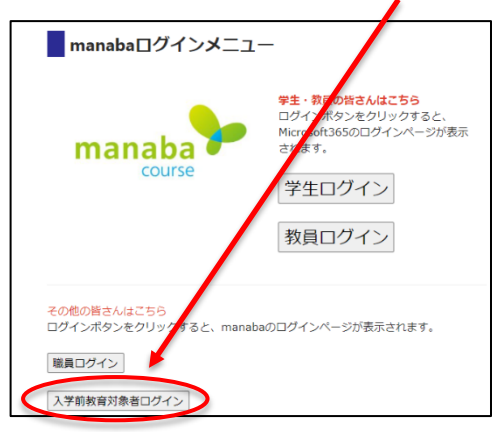

⑤ ユーザーID とパスワードを入力しログインします。

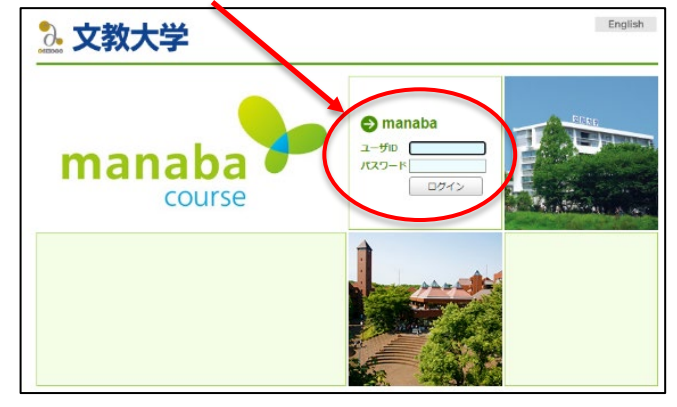

ユーザーID、パスワードに関しては インターネット出願のマイページにてお知らせいたします。

⑥「中国語中国文学科合格者課題」というコースにアクセスして、課題の確認・提出をします。

※オンラインレポート入力中に無操作時間が1時間続くとタイムアウトが発生します。 画面状態が移り変わることがなく、マウス操作や文字入力を行うだけではタイムアウト時間は延長されません(タ イムアウトが発生すると入力中の内容が消えてしまいます)。